## 利用者メニューのログインの仕方

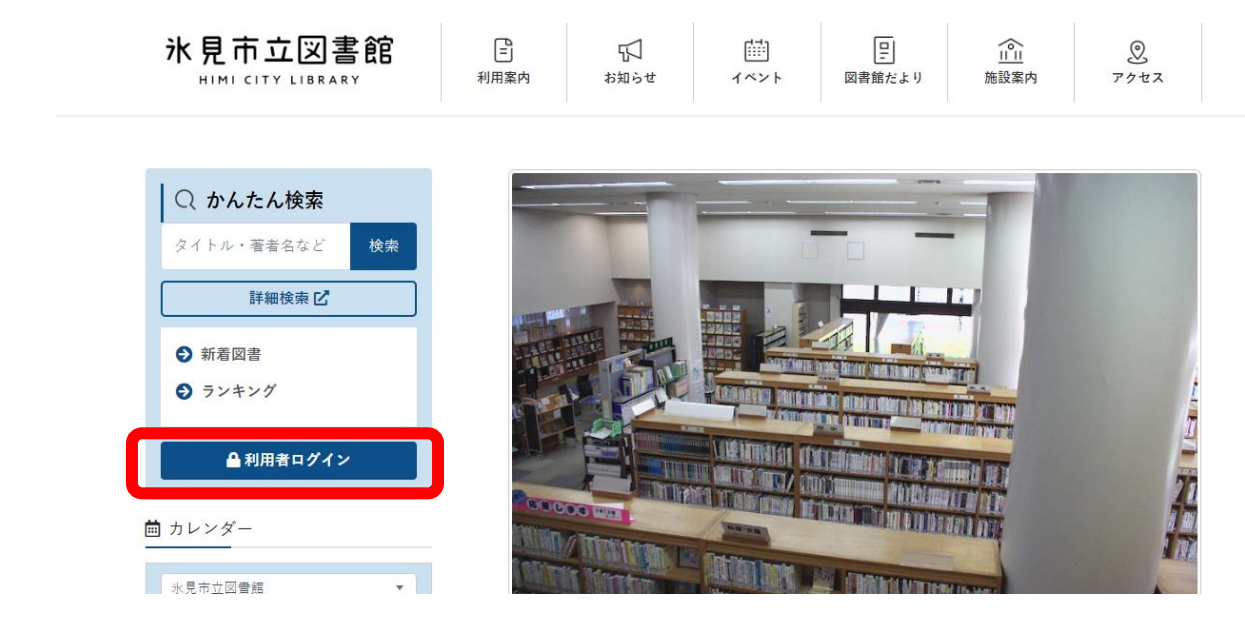

1. 氷見市立図書館のホームページを開き、「利用者ログイン」をクリックします。

2. 下記の画面が表示されます。利用者カードの番号とパスワードを入力します。

|                    | ホーム 利用者メニュー ログイン | >           | ログインはこちら     |
|--------------------|------------------|-------------|--------------|
|                    |                  |             |              |
| 氷見市立図書館<br>本を探す… Q |                  | □ 利用者カードの番号 |              |
|                    |                  |             |              |
|                    |                  |             |              |
| ▲ 資料紹介 →           |                  |             |              |
| 1 利用案内 1           |                  |             |              |
| 💁 リンク 🕠            |                  |             |              |
| ➡ 表示切替 ,           |                  |             |              |
|                    |                  |             |              |
|                    |                  |             |              |
|                    |                  |             |              |
|                    |                  |             | c 2018 氷見市立図 |

利用者カードの番号・・・利用者カードの裏側に記載されている7ケタの数字。

パスワード・・・ご本人様でパスワードを変更されていなければ、ご本人様の生年月日 (8ケタの数字)。

例. 2024年11月1日生まれでしたら「20241101」と入力します。

まれに、パスワード変更をしていないのに、生年月日を入力するとエラーとなるケースが ございます。お手数ですが、その場合は図書館へご連絡ください。

## 3.ログインできると、下記のような画面が表示されます。

|                                      | ホーム 利用者メニュー 利用状況参照 | ▲ 利用者メニュー |
|--------------------------------------|--------------------|-----------|
| 氷見市立図書館                              | ご利用状況参照            |           |
| 本を探す… Q                              | <b></b>            |           |
| ◎ 資料検索 ▶                             |                    |           |
| ▲<br>●<br>●<br>●<br>●<br>●<br>●<br>● |                    |           |
|                                      |                    |           |
| ▶ 利用案内 ▶                             |                    |           |
| ◎ リンク →                              |                    |           |
| →表示切替                                |                    |           |
|                                      |                    |           |

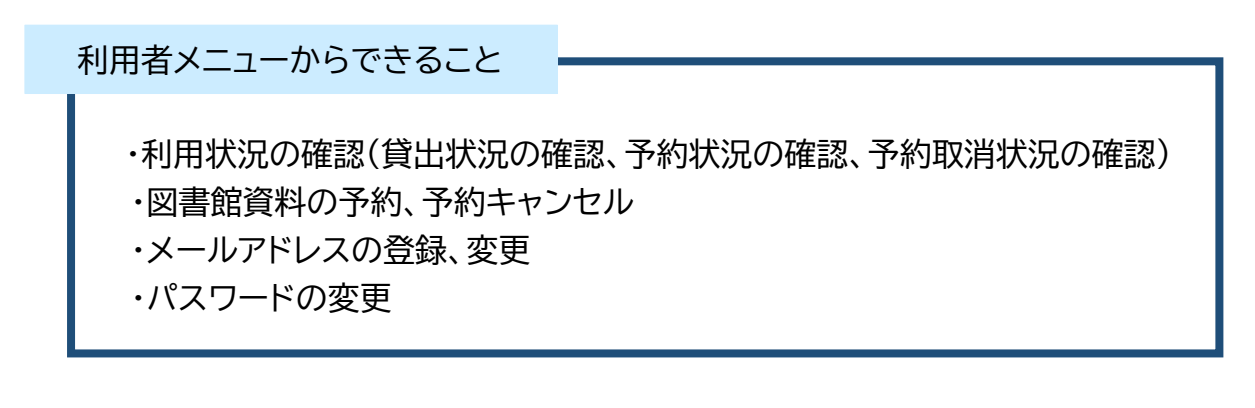

どうぞご利用ください。